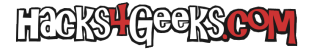

Abre el editor del registro y ve a:

HKEY\_LOCAL\_MACHINE\System\CurrentControlSet\Control\Terminal Server\WinStations\RDP-Tcp\

Haz doble click en **PortNumber**, ponlo en decimal, ponle el puerto que quieras y guarda los cambios.

Reinicia el servicio de escritorio remoto desde:

Menú de inicio >> Escribe «Servicios» e incia la aplicación.

En el panel de la derecha, haz click derecho en «Servicios de Escritorio Remoto» y dale a reiniciar. Te saldrá un mensaje de avdvertencia. Dale a «Si».